# EUDDS Mi Universidad

NOMBRE DEL ALUMNO: GINA ALEJANDRA CONTRERAS GARCIA

NOMBRE DEL TEMA: HERRAMIENTAS DE EXCEL

NOMBRE DE LA MATERIA: COMPUTACION 2

NOMBRE DEL PROFESOR: LIC. BERNING EDUARDO AGUILAR

NOMBRE DE LA LICENCIATURA: PSICOLOGIA SEGUNDO CUATRIMESTRE

REE PRINTABLE INVITATION - DREVIO.COM

UDS

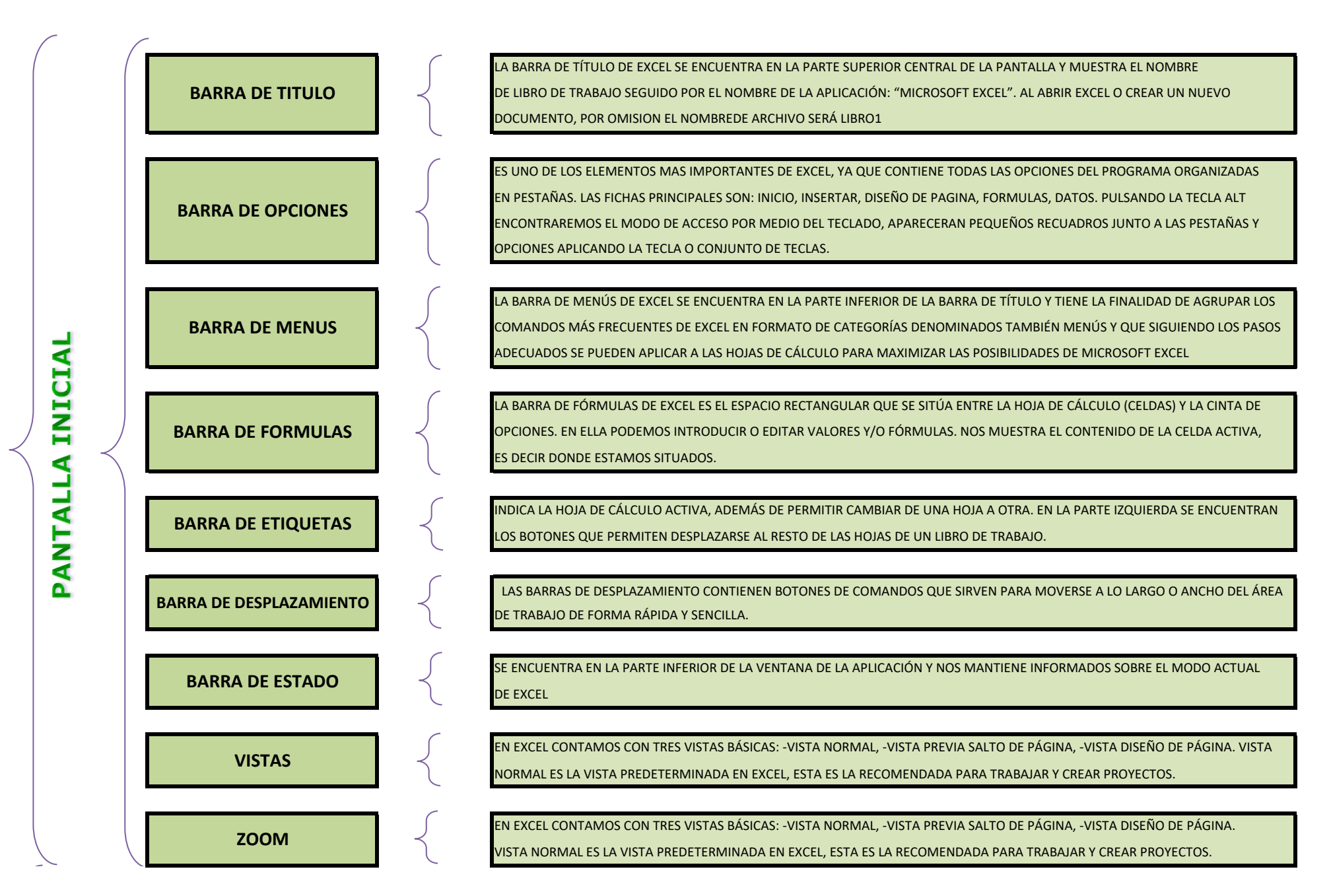

Ш ш S **RRAMIENTA**  ANTALLA INICIAL

BARRA DE HERRAMIENTAS DE ACCESO RAPIDO ES UNA BARRA HORIZONTAL QUE FORMA PARTE DE LA CINTA DE OPCIONES DE EXCEL Y CONTIENE LOS BOTONES DE COMANDO QUE NORMALMENTE SE UTILIZAN PARA CREAR, DAR FORMATO A TEXTO, ALINEAR TEXTO, Y MÁS. LOS COMANDOS QUE FORMAN PARTE DE LA FICHA DE MENÚ INICIO SE ORGANIZAN EN GRUPOS DE MENÚ : PORTAPAPELES, FUENTE, ALINEACIÓN, NÚMERO, ESTILOS, CELDAS Y MODIFICAR PORTA PAPELES: PEGAR/ PEGA EL CONTENIDO EN EL PORTAPALES, CORTAR/ CORTA LA SELECCIÓN DE DOCUMENTO Y LA PEGA EN PORTAPAPELES, COPIAR/ COPIA LA SELECCIÓN Y LA PEGA EN PORTAPAPELES

### FUENTE:

FUENTE/CAMBIA LA FUENTE

TAMAÑO DE FUENTE/CAMBIA EL TAMAÑO DE FUENTE AUMENTAR EL TAMAÑO DE FUENTE/AUMENTA EL TAMAÑO DE FUENTE DISMINUIR EL TAMAÑO DE FUENTE/DISMINUYE EL TAMAÑO DE FUENTE NEGRITA/APLICA EL FORMATO DE NEGRITA AL TEXTO SELECCIONADO CURSIVA/APLICA EL FORMATO DE CURSIVA AL TEXTO SELECCIONADO SUBRAYADO/SUBRAYA EL TEXTO SELECCIONADO BORDE INFERIOR/APLICA BORDE EN LAS CELDAS SELECCIONADAS COLOR DE RELLENO/COLOREA EL FONDO DE LAS CELDAS SELECCIONADAS COLOR DE FUENTE/CAMBIA EL COLOR DEL TEXTO

# ALINEACION:

ALINEAR A LA PARTE SUPERIOR/AJUSTA EL TEXTO A LA PARTE DE LA CELDA. ALINEAR EN EL MEDIO/AJUSTA EL TEXTO PARA QUE ESTE CENTRADO EN LA PARTE SUPERIOR E INFERIOR DE LA CELDA.

ALINEAR A LA PARTE INFERIOR/AJUSTA EL TEXTO EN LA PARTE INFERIOR DE LA CELDA.

ORIENTACIÓN/GIRA EL TEXTO EN EL ANGULO DIAGONAL O UNA ORIENTACIÓN VERTICAL.

ALINEAR EL TEXTO A LA IZQUIERDA/AJUSTA EL TEXTO A LA IZQUIERDA CENTRAR/CENTRA EL TEXTO.

ALINEAR EL TEXTO A LA DERECHA/AJUSTA EL TEXTO A LA DERECHA

COMBINAR Y CENTRAR/UNE LAS CELDAS SELECCIONADAS EN UNA SOLA

CELDA.

# NUMERO:

FORMATO DE NUMERO/ELIGE LA MANERA EN QUE DEMOSTRAR LOS

VALORES DE UNA CELDA

# BARRA DE HERRAMIENTAS DE ACCESO RAPIDO

ES UNA BARRA HORIZONTAL QUE FORMA PARTE DE LA CINTA DE OPCIONES DE EXCEL Y CONTIENE LOS BOTONES DE COMANDO QUE NORMALMENTE SE UTILIZAN PARA CREAR,DAR FORMATO A TEXTO, ALINEAR TEXTO, Y MÁS. LOS COMANDOS QUE FORMAN PARTE DE LA FICHA DE MENÚ INICIO SE ORGANIZAN EN GRUPOS DE MENÚ : PORTAPAPELES, FUENTE, ALINEACIÓN, NÚMERO, ESTILOS, CELDAS Y MODIFICAR

# ESTILOS:

FORMATO A CONDICIONAL/RESALTA CELDAS INTERESANTES, ENFATIZA

VALORES Y VISUALIZA DATOS USANDO BARRAS DE DATOS.

DAR FORMATO COMO TABLA/DA CONJUNTO DE DATOS EN CELDAS Y

RAPIDAMENTE LA CONVIERTE EN TABLA.

ESTILOS DE CELDA/APLICA RAPIDAMENTE FORMATO A UNA CELDA

CON LOS ESTILOS PREDEFINIDOS.

# CELDAS:

INSERTAR/INSERTA COLUMNAS O PESTAÑAS EN UNA TABLA U HOJA DE TRABAJO. ELIMINAR/ELIMINA FILAS O COLUMNAS EN UNA TABLA U HOJA DE TRABAJO FORMATO/CAMBIA EL ALTO DE LAS FILAS O DE LAS COLUMNAS, ORGANIZA LAS HOJAS O PROTEGE LAS HOJAS

# MODIFICAR:

AUTOSUMA/MUESTRA LA SUMA DE LAS CELDAS SELECCIONADAS. RELLENAR/COPIA UNA FORMULA O FORMATO EN UNA O MAS CELDAS ADYACENTES. BORRAR/ELIMINA TODO DE LA CELDA O QUITA DE MANERA SELECTIVA

EL FORMATO, EL CONTENIDO O EL COMENTARIO.

ORDENAR Y FILTRAR/ORGANIZA LOS DATOS PARA FACILIRAR EL ANALISIS.

BUSCAR Y SELECCIONAR/BUSCA Y SELECCIONA UN TEXTO O FORMATO.

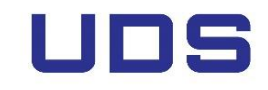

UNIVERSIDAD DEL SURESTE